From motleyf@elwha.evergreen.eduWed Dec 4 11:30:23 1996
Date: Wed, 4 Dec 1996 11:18:18 -0800 (PST)
From: "Frank C. Motley" <motleyf@elwha.evergreen.edu>
To: si@elwha.evergreen.edu
Subject: CARL

## SI Folks:

In our last meeting, Fred mentioned that some SI faculty would like to be able to search a scientific database from their offices, and without the help of a librarian. I called attention to the fact that CARL's (Consortium of Automated Research Libraries') Uncover database is available to faculty members through their elwha accounts. Uncover indexes about 14,000 of the more commonly used periodicals in all fields; the titles it reviews range from Acta Chemica to Zygote.

Outlined below is the step-by-step process for getting into CARL's Uncover database from your office. If you don't want to know how to do this, hit your "d" button quickly NOW.

## Step:

1) Log into your elwha account just as though you were going to read your E-mail.

2) After you have logged on in the normal way, at the "elwha.evergreen.edu>" prompt, type telnet cals

and hit Enter.

 At the "Login:" prompt, type library
 and hit Enter.

4) Your screen should now show the menu for the Evergreen State Library's Online Public Access Catalog. Punch button b

to Connect to Other Information Sources, and hit Enter.

5) At the next menu, the Innopac Gateway Main Menu, punch button o to Connect to Other Internet Resources, and hit Enter.

6) At this next menu, a second Gateway menu, punch button c for Carl and Uncover...and hit Enter.

 At the next menu, type pac
 (which stands for Public Access Catalog) and hit Enter. 8) This next menu is a list of terminal types. Punch button 8

for HARDCOPY, and hit Enter.

9) At the next Welcome to the Carl Corporation menu, punch 1 for Uncover. and hit Enter.

10) At the "Enter your ACCESS Password" prompt, just hit Enter...and then hit it 3 more times; i.e. four or more times in all. (No password is needed. Sometimes, in mid afternoon when people all over the world are using the system, it can be quite slow in responding at this point. Just be patient, or try later.)

11) You should now have a menu that starts with the following:

W for Word or Topic Search

At the "Enter Command (?for HELP)>>" prompt, type w and hit Enter.

12) You are now ready to search. Imagine the title of an article that you would just love to have, and then type two or three words from that imaginary title, e.g. type copper chromated arsenate and hit Enter.

14) You now have a list of 17 articles on CCA. Type any number (i.e. 1 through 17) to see the full bibliographic citation for that item.

I apologize if these directions seem overly detailed; but in the library we see folks get confused so often. If you find useful what I have here done, let me know and I will give you some other similar sets of directions. An SI colleague has suggested that some of you don't have printers; I will also drop copies of this in campus mail.

> Best Wishes, Frank